Step 1: Enter the Username, Password and valid captcha, select other users Username: TNELCCHN012—01 Password: Csc@1234 Step 2: Click on "Services" on side menu Step 3: Click on "Directorate of Boilers" from department list. Step 4: Click on "Registration of Boiler under Boilers Act" or "Renewal of Boiler under Boilers Act" Step 5: Click on "Proceed" button to fill up the Boilers details in the input form Step 6: On submission receipt will be generated and given Step 7:

Form will be moved to the Director of Boilers